The ability to write a disc from Windows Explorer was added in Windows Xp. The procedure was enhanced and improved when you move on to Win7.

## Using Windows Explorer on XP to write to a CD

1) Insert a blank CD

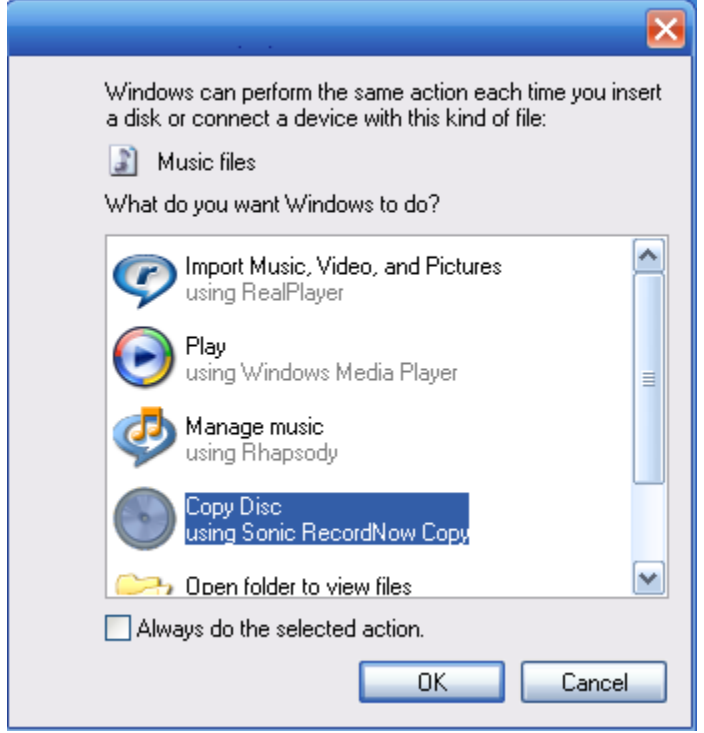

2. Close any windows that might open.

| 😂 My Documents                                                                                                    |                              |             |                        |                |              |      |
|----------------------------------------------------------------------------------------------------|------------------------------|-------------|------------------------|----------------|--------------|------|
| File Edit View Favorites Tools                                                                                                    | Help                         |             |                        |                |              |      |
| 🌀 Back 🝷 🕥 - 🏂 🔎 S                                                                                                    | earch 🔀 Fo                   | olders      | • di la l              |                |              |      |
| Address 🛅 My Documents                                                                                                    |                              |             |                        |                | × 1          | ∋ Go |
| Folders ×                                                                                                    | P                            | P           | D                      | D              | P            | ^    |
| Desktop     Desktop     My Documents                                                                                                    | Adobe                        | Downloads   | MX extensions          | My Albums      | My eBooks    |      |
| Adobe     Adobe     Downloads     MX extensions     My Albums     My eBooks                                                                                        | My Music                     | My Pictures | My Videos              | Symantec       | ToDoList     |      |
| My Music<br>My Pictures<br>My Videos<br>Symantec<br>VRCC Computer Class Do                                                                                         | Introduction<br>to Computers | Setup       | Sprinkler<br>Program 1 | VRCC<br>Comput | Introduction | Ш    |
| <ul> <li>□ Weee compared class be</li> <li>□ □ Wyee Computer</li> <li>■ □ HP_PAVILION (C:)</li> <li>■ □ HP_RECOVERY (D:)</li> <li>■ □ MUD-RW Drive (F:)</li> </ul> | Linux                        | pictures    | Puppy                  | puppy.         | Untitled 1   |      |
|                                                                                                    | Miebroe                      |             |                        |                |              | ~    |

3) Select your documents that you want to burn

| File Edit View Eavorites Tools Help                                                                                                    |                                                                                                    |
|----------------------------------------------------------------------------------------------------|----------------------------------------------------------------------------------------------------|
| G Back ▼ (2) - (2) Search                                                                                                    | Folders                                                                                                    |
| Address 🙆 My Documents                                                                                                    |                                                                                                    |
| Folders × Ada                                                                                                    | be Downloads MX extensions My Albums My eBooks                                                                                                    |
| <ul> <li>Desktop</li> <li>My Documents</li> <li>Adobe</li> <li>Downloads</li> <li>MX extensions</li> <li>My Albums</li> <li>My eBooks</li> <li>My Pictures</li> <li>My Videos</li> <li>Symantec</li> <li>VRCC Computer Class Do</li> <li>W Computer</li> </ul> | usic My Pictures My Videos Symantec ToDoList<br>Explore<br>Open<br>Search<br>Add to Zip<br>Zip and E-Mail My Documents.zip<br>Norton Internet Security                                                                                                    |
|                                                                                                    | Cut     Image: Compressed (zipped) Folder       Cut     Image: Compressed (zipped) Folder       Copy     Image: Compressed (zipped) Folder       Copy     Image: Compressed (zipped) Folder       Copy     Image: Compressed (zipped) Folder       Copy     Image: Compressed (zipped) Folder       Copy     Image: Compressed (zipped) Folder       Copy     Image: Compressed (zipped) Folder       Copy     Image: Compressed (zipped) Folder       Create Shortcut     Image: Compressed (zipped) Folder       Create Shortcut     Image: Compressed (zipped) Folder |
|                                                                                                    | Delete 😣 DVD-RW Drive (E:)                                                                                                    |
|                                                                                                    | Properties   Removable Disk (F:)  Removable Disk (G:)                                                                                                    |
| Right Click<br>Select Send To                                                                                                    | <ul> <li>Removable Disk (H:)</li> <li>Removable Disk (I:)</li> <li>VGETZ (J:)</li> </ul>                                                                                                    |

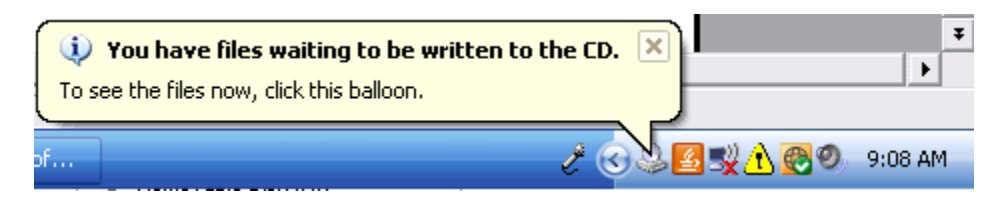

You now have a notification that files are waiting to be burned to the CD.

| & DVD-RW Drive (E;)                                                                                                    |             |                 |                                                                   |                   | 0.02                                  |                             | X      |
|----------------------------------------------------------------------------------------------------|-------------|-----------------|-------------------------------------------------------------------|-------------------|---------------------------------------|-----------------------------|--------|
| File Edit View Favorites Tools                                                                                                    | Help        |                 |                                                                   |                   |                                       |                             | 1      |
| 🌀 Back 🔹 🌍 🕤 🏂 🔎 Se                                                                                                    | arch 😥 Fold | ers 🛄 🕶         |                                                                   |                   |                                       |                             |        |
| Address 😃 E:\                                                                                                    |             |                 |                                                                   |                   |                                       |                             | 💌 🛃 Go |
| CD Writing Tasks       *         Image: Comparison of the state of the state of th | Files Ready | to Be Written I | to the CD<br>Introduction<br>to Spreads<br>Sprinkler<br>Program 1 | Linux<br>ToDoList | New Stories<br>(Highway<br>Intitled 1 | itures<br>pictures<br>₩indo | рирру  |
|                                                                                                    |             |                 |                                                                   |                   |                                       |                             |        |

Click on the Write These files to CD on the right hand panel.

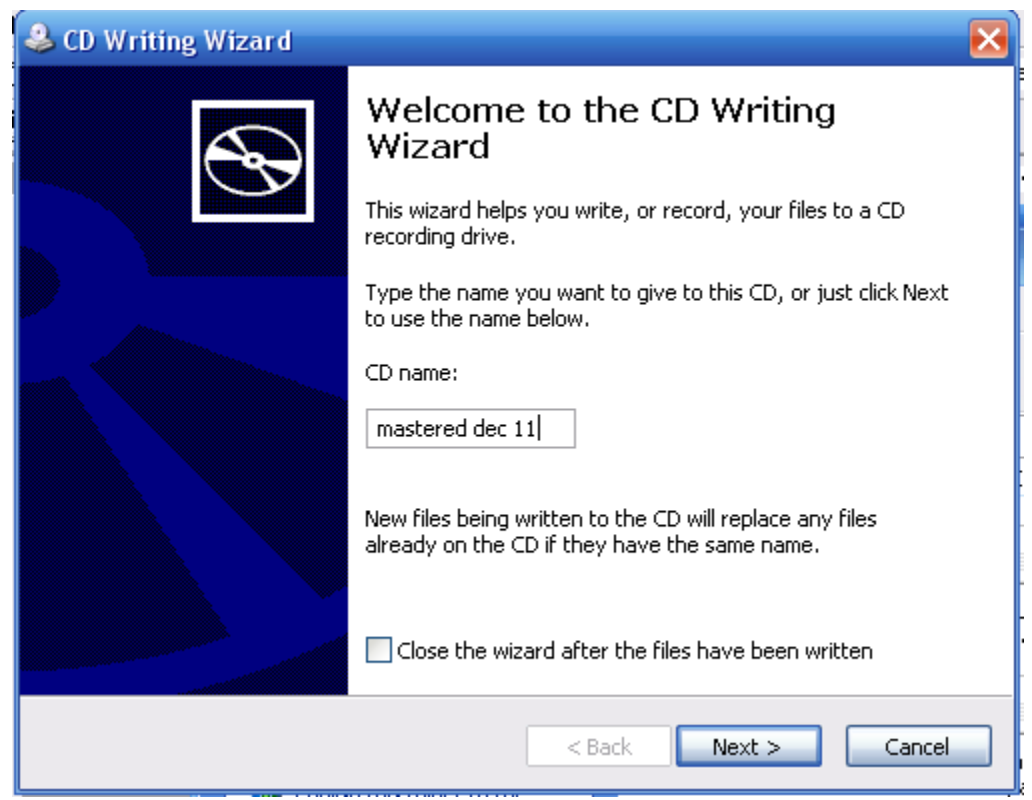

Give the CD a name and click the Next

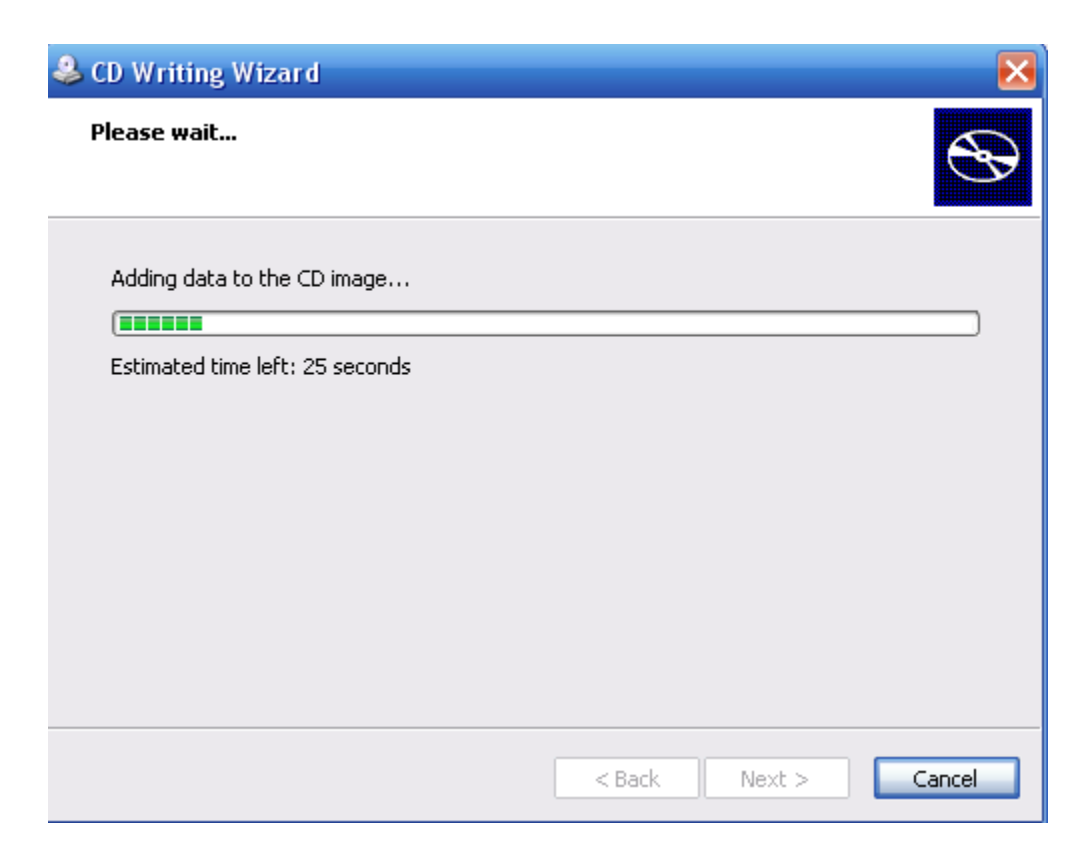

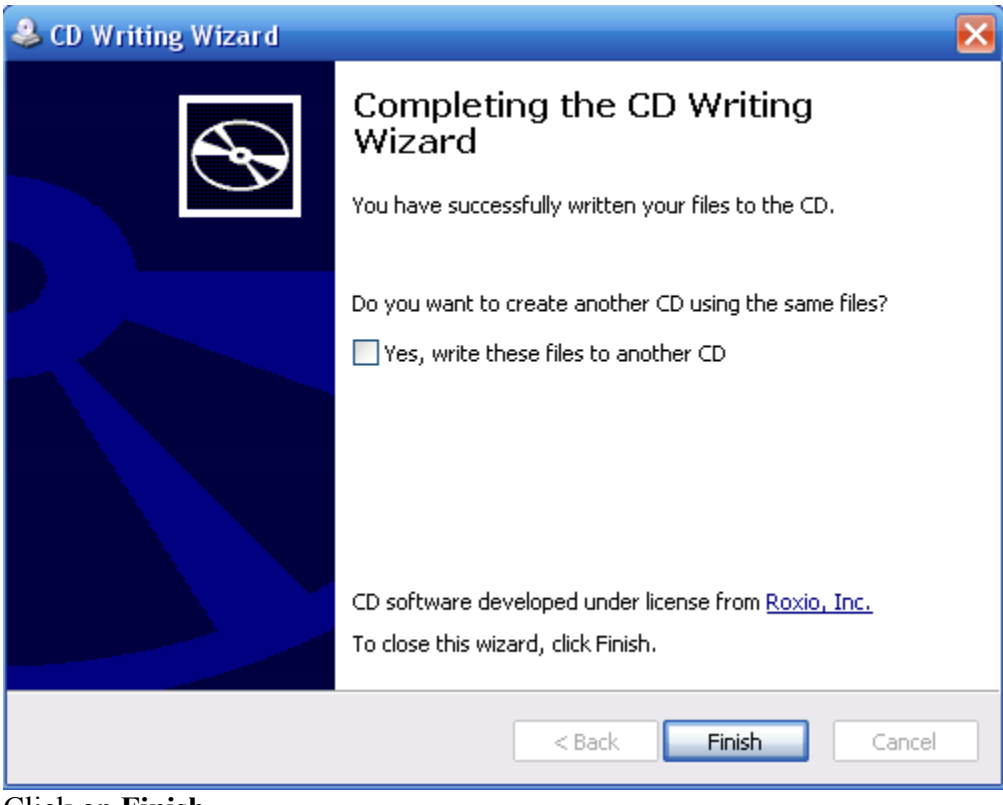

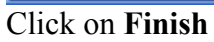

| 🕑 mastered dec 11 (E:)                                                                                                    |                                                              |                              |                            |          |                         |                 | ×      |
|----------------------------------------------------------------------------------------------------|--------------------------------------------------------------|------------------------------|----------------------------|----------|-------------------------|-----------------|--------|
| File Edit View Favorites Tools                                                                                                    | Help                                                         |                              |                            |          |                         |                 |        |
| 🕲 Back + 🐑 + 🏂 🔎 Se                                                                                                    | arch 🜔 Folde                                                 | rs 🛄 -                       |                            |          |                         |                 |        |
| Address 💽 E:\                                                                                                    |                                                              |                              |                            |          |                         |                 | 💌 🛃 Go |
| CD Writing Tasks     *       Image: State of the state of the state of the | Files Ready to<br>Beethoven's<br>Symphony No.<br>9 (Scherzo) | o Be Written                 | to the CD                  |          |                         |                 |        |
| File and Folder Tasks 🛛 🕆                                                                                                    | Files Current                                                | ly on the CD                 |                            |          |                         |                 |        |
| <ul> <li>Publish this folder to the<br/>Web</li> <li>Share this folder</li> </ul>                                                                                                    | VRCC<br>Comput                                               | Introduction<br>to Computers | Introduction<br>to Spreads | Linux    | New Stories<br>(Highway | pictures        | рирру  |
| Other Places 🔗                                                                                                    |                                                              |                              |                            |          |                         |                 |        |
| <ul> <li>My Computer</li> <li>My Documents</li> <li>Shared Documents</li> <li>My Network Places</li> </ul>                                                                                                    | puppy                                                        | Setup                        | Sprinkler<br>Program 1     | ToDoList | Untitled 1              | Vickys<br>Windo |        |
|                                                                                                    |                                                              |                              |                            |          |                         |                 |        |

When you add more, the files to the disc, they will be held in a separate are until the image is sent.

Note: In XP, there is no speed dialog for burning. This is a design defect.

If you had wanted to adjust the speed, that would have been done from the Windows Explorer. You would have right clicked on the CD/DVD drive and selected properties from the download tab.

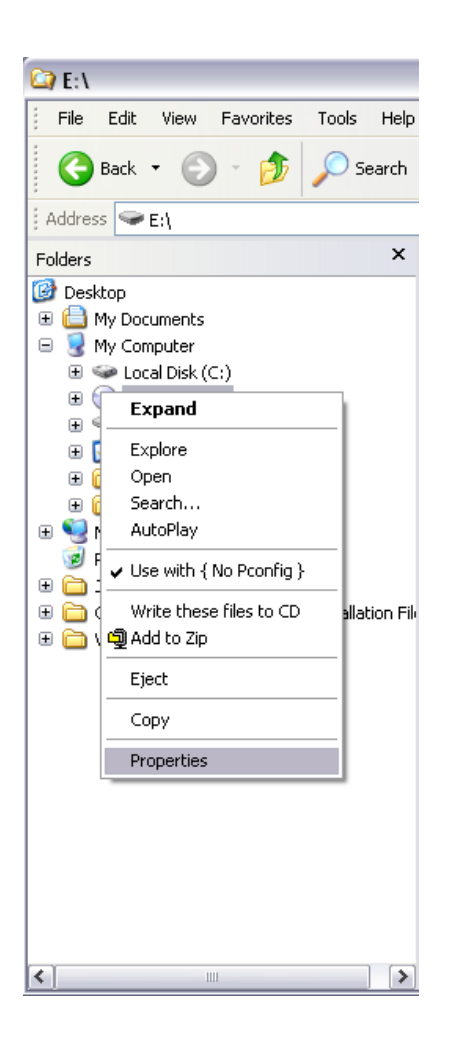

From the properties dialog box select the recording tab. From the recording tab, you can select the recording speed you want. The problem with this, is that this takes control of the recording speed away from the other software that you may use to burn CDs.

| CD Drive (D:) Properties 🔹 👔 🔀                                                                                              |
|----------------------------------------------------------------------------------------------------|
| General AutoPlay Hardware {No Pconfig } Recording                                                                           |
| These settings determine how the Windows CD recording software writes files to this CD-R drive.                             |
| Desktop CD recording                                                                                                    |
| Select this check box to record CDs by dragging files and<br>folders to the CD-R icon on your computer.                     |
| Enable CD recording on this drive                                                                                           |
| Select a drive where Windows can store an "image" of the CD to be written. The image file may use up to 1 GB of disk space. |
| 🥯 Local Disk (C:)                                                                                                    |
| Select a write speed. Higher speeds take less time, but if they<br>cause errors, select a lower speed.                      |
| Fastest 💌                                                                                                    |
| Fastest<br>24X Dafter writing<br>16X                                                                                        |
| 4×<br>2×<br>1×                                                                                                    |
| OK Cancel Apply                                                                                                    |

Once you change it from fastest, all other burning software loses control. If you are doing this on someone else's machine, please remember to restore the CD's recording speed to Fastest.